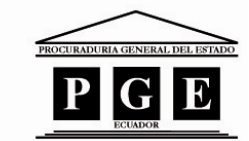

PROCURADURÍA GENERAL DEL ESTADO ECUADOR

## PROCURADURÍA GENERAL DEL ESTADO ECUADOR

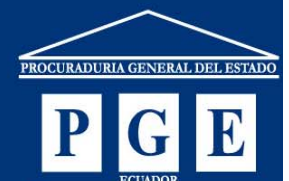

# Doctrina Jurídica de la PGE. Instructivo

La Procuraduría General del Estado cumpliendo con los requerimientos de la Ley de Transparencia presenta a la ciudadanía en general una fuente de consulta de la Doctrina jurídica generada en la institución para que coadyuve a un mejor conocimiento y aplicación de las normas jurídicas que rigen al Estado Ecuatoriano.

> Dirección Nacional Administrativa - Unidad de Informática Área de Desarrollo de Sistemas

### www.pge.gob.ec

## PROCURADURÍA GENERAL DEL ESTADO

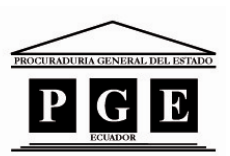

ECUADOR

La Procuraduría General del Estado cumpliendo con los requerimientos de la Ley de Transparencia presenta a la ciudadanía en general una fuente de consulta de la doctrina jurídica generada en la institución para que coadyuve a un mejor conocimiento y aplicación de las normas jurídicas que rigen al Estado Ecuatoriano.

La nueva versión de la aplicación publicada en el portal institucional denominada *"Consultas Absueltas Web"* permite obtener un listado de los pronunciamientos despachados por la Dirección Nacional de Consultoría en aplicación del proceso misional de absolución de consultas.

Cabe resaltar que la solución tecnológica permite desplegar imágenes de páginas múltiples sobre la información procesada por la Procuraduría General del Estado.

A continuación se detalla el contenido y funcionamiento de la aplicación en mención:

| PROCURADURÍA GENERAL DEL ESTADO<br>ECUADOR<br>Contenido de la consulta realizada>" construcción de puente ">a) |                                                                            |                                                                                                    |                      |                        |            |  |  |
|----------------------------------------------------------------------------------------------------|----------------------------------------------------------------------------|----------------------------------------------------------------------------------------------------|----------------------|------------------------|------------|--|--|
| Página Principal                                                                                               |                                                                            | PRONTNCIAMIENTOS DESPACIFIADOS                                                                                                    |                      |                        |            |  |  |
| Entidad Consultante                                                                                            | Materia / Tema                                                             | Extracto de la Consulta                                                                                                    | No.<br>Oficio<br>PGE | Fecha<br>Oficio<br>PGE | Do<br>Digi |  |  |
| MUNICIPIO DE<br>LORETO                                                                                         | CONTRATACION PUBLICA<br>REAJUSTE DE ANTICIPO EN<br>LIQUIDACION DE CONTRATO | CON BELACION AL OFICIO NA 4031, DE LIDE MARCO DE LI, RELITE DOCUMENTACION REFERENTE A<br>LA CONSULTA, EL VACIO NO DEVENSADO DEL ANTICIPO QUE DEVUEVE LA CONTATIETA DEBE<br>CONSULTA, EL VACIO NO DEVENSADO DEL ANTICIPO QUE DEVUEVE LA CONTATIETA DE<br>LA CONTATA DE DEDE LA FECA DE PAGO DEL ANTICIPO MARTA LA FECA DE DEVOLUCION O MARTA<br>QUE SE NOTIFIQUE LA LIQUIDACION FINAL DEL CONTRATO, DORTANTE EN EL ACTA. DE<br>TEMMINACION DE LATURO ACUENDO, L'EGO DE LO CUAL COMBENIE EL INTERNE ENAL.                                                                         | 07561                | 27/04/2012             | ? Ver      |  |  |
| MUNICIPIO DE LOJA                                                                                              | REGIMEN AUTONOMO<br>DESCENTRALIZADO<br>IMPUESTO A LA PATENTE<br>MUNICIPAL  | CONSULTA- ¡LOS TRANSPORTISTAS DE: FASAJEROS, COMBUSTIELES, GAS LICUADO DE PETROLEO,<br>CARGA, ETC. QUE TIENEN DECLARADO ANTE EL SAL SU DOMECILIO THEUTARIO EN EL CANTON LOJA,<br>ION SUJETOS FASSIVOS FARA EL PACE DE INFUESTOS A LA PATENTED.                                                                                                    | 03198                | 10/08/2011             | Ver        |  |  |
| CUERPO DE<br>INGENIEROS DEL<br>EJERCITO                                                                        | CONTRATACION PUBLICA<br>MULTAS                                             | COMD ALCANCE A LOS OPTICIS NOS 110%1.CEE GUTY 11.CEE CLASSA, Y CON RELACION AL OPTICO NO<br>MONE, RELITE DOCUMENTACION REPRENENTE AL CONSULTA, SI DE ACUEDAD AL PRECEPTO LEGAL<br>CONTANTE EN EL ART. 164 Y 167 DE LA CODIFICACION DEL A OBRA COM ACUELA<br>DE LA AULTA DRIVETA POR EL PIRCALLZADO DE LA OBRA COM EL RETALOS NO. LA SECUCION DE<br>EL ANULTA DRIVETA POR EL PIRCALLZADO DE LA OBRA COM EL RETALOS NO. LA SECUCION DE<br>PLANILLAS PUERON CANCELADAS TABBALGENTE, CONTABILIZANDORE IN-1 DIAS DE RETRASO EN LOS<br>PAGOS, SIENDO UN A GRAVANTE JAMA QUE EL NO. J. | 02401                | 20/06/2011             | Ver        |  |  |
| CONSEJO<br>PROVINCIAL DE<br>SUCUNBIOS                                                                          | CONTRATACION PUBLICA                                                       | COMO ALCANCE AL INGESIO 1946-301AD-DO, INDICA QUE EL LAUDO ABELTALI ES BEALLZAR EN LA<br>CALDAJ DE LA CONSTRUCCION DE QUITO REPECTO ALL CONTUNT, AI ES FRACUEDANTE SOLUCITAR<br>EL ABELTARIE A LA CANDRA DE COLERCIO DE QUITO PARA SOLUCIONAR LAS DUTREDENCIAS U<br>CONTROVERSIAS QUE EXISTEN EN EL CONTRATO DE ABELACION DE LAS BETRUCTURAS DEL<br>TABLERO Y LOS APONOS METALLOS TEMPORALES EN LOS ACCESOS DEL FUENTE SOBRE EL RIO<br>AGUARIOL DU LA CUDAD DE LOJA <sup>3</sup>                                                                                                | 00129                | 20/12/2010             | ) Ver      |  |  |
| ¥.0.P.                                                                                                    | CONTRATACION PUBLICA                                                       | CONNUTA", "BE AFLICABLE EN EL CANÓ DEL CONTRATO CELEBRADO CON ANDRADE GUTIBREE I A<br>EL INSTEMA DE REALISTE DE PRECIOS, BAJO LOS PRINCIPIOS DE LA LEV DE CONTRATACIÓN MENICA<br>CUANDO EL CONTRATO DE PRESTAMO CELEBRADO CON LA CAP NO SE NIEGA LA AFLICACIÓN DE ESTE<br>INTEMA"                                                                                                    | 06065                | 11/02/2009             | Ver        |  |  |
| NUNICIPIO DE<br>MUISNE                                                                                         | REGIMEN AUTONOMO<br>DESCENTRALIZADO                                        | EN ATENCION AL OFICIO NO. 198, DEL 68 DE ULIO DE 2008, REMITE CANTERIO RESPECTO A LA<br>CONSULTA FORMULADA POR EL ALCALDE DE MUÍSNE RESPECTO A LA DECLARATORIA DE UTILIDA<br>FUENCA O INDEMNIZACION A FAVOR DE LOS FROREITARIOS DE UNA CONSTINUCCION DE DOS                                                                                                    | 02688                | 25/08/2008             | e ver      |  |  |

#### • <u>Contenido:</u>

- La aplicación permite visualizar lo siguiente:
  - a) Contenido de la consulta realizada.
  - b) Listado de los pronunciamientos con la siguiente información:
    - **Entidad consultante:** nombre de la institución solicitante habilitada como tal.

C)

21 Pronunciamiento(s) encontrado(s) !!

#### PROCURADURÍA GENERAL DEL ESTADO ECUADOR

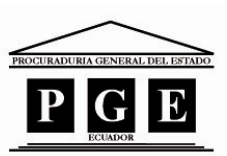

- **Materia / Tema:** clasificación de los pronunciamientos de acuerdo al área o materia que se hace referencia en el pronunciamiento.
- **Extracto de la Consulta:** resumen del pedido solicitado a la PGE.
- **No. Oficio PGE:** número asignado por la institución el momento que se despacha el trámite.
- **Fecha Oficio PGE:** fecha en que el pronunciamiento fue despachado por la institución.
- **Doc. Digital:** enlace a la imagen (.tif o .tiff) del pronunciamiento despachado por la institución.
- c) Resultado de búsqueda realizada. Número de pronunciamientos despachados que coinciden con el contenido consultado.
- <u>Funcionamiento.</u>

La solución tecnológica publicada en el portal institucional permite consultar por palabra o palabras que contiene el pronunciamiento despachado.

La información desplegada como resultado de la consulta se ordena en forma descendente, esto quiere decir que en la parte superior se encuentra el pronunciamiento mas reciente.

La consulta se realiza de la siguiente manera:

| PROCURADURÍA GENERAL DEL ESTADO<br>ECUADOR                          |
|---------------------------------------------------------------------|
|                                                                     |
| BÚSQUEDA DE CONTENIDO EN CONSULTAS ABSUELTAS<br>04/06/2012 13:11:48 |
| Nueva Consulta Ejecutar Consulta 2                                  |

- 1. Digitar la palabra o palabras a consultar dentro del contenido del pronunciamiento.
- 2. Dar clic en el botón Ejecutar Consulta

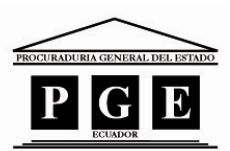

PROCURADURÍA GENERAL DEL ESTADO ECUADOR

PROCURADURÍA GENERAL DEL ESTADO ECUADOR PGE

Contenido de la consulta realizada --> " construcción de puente "

#### Página Principal

| PRONUNCIAMIENTOS DESPACHADOS            |                                                                            |                                                                                                    |                      |                        |                 |  |  |
|-----------------------------------------|----------------------------------------------------------------------------|----------------------------------------------------------------------------------------------------|----------------------|------------------------|-----------------|--|--|
| Entidad Consultante Materia / Tema      |                                                                            | Extracto de la Consulta                                                                                                    | No.<br>Oficio<br>PGE | Fecha<br>Oficio<br>PGE | Doc.<br>Digital |  |  |
| MUNICIPIO DE<br>LORETO                  | CONTRATACION PUBLICA<br>REAJUSTE DE ANTICIPO EN<br>LIQUIDACIÓN DE CONTRATO | CON RELACION AL OFICIO N. 0992 DE 12 DE JARZO DE 12, PENTE DOCUMENTACION REFERENTE A<br>LA CONSULTA, EL VALOR NO DEVENGADO DEL ANTICIPO QUE DEVUEVEL LA CONTRATTA DEBE<br>SER CALCULADO AFLICANDO LA FONDILA SICI POLINOSICA DE REALISTE DE FRECIOS DEL<br>CONTRATO, DEDE LA FECAL DE FAGO DEL ANTICIPO ALTA LA FECAL DE DEVOLUCION O HASTA<br>QUE SE NOTIFIQUE LA LIQUIDACION FINAL DEL CONTRATO, CONSTANTE EN EL ACTA DE<br>TERMINACION DE JUITO ACTENDO, UN DE LO CUAL CORRENT AL INTERSE ISGAL-2                                                                                               | 07561                | 27/04/2012             | Ver             |  |  |
| MUNICIPIO DE LOJA                       | REGIMEN AUTONOMO<br>DESCENTRALIZADO<br>IMPUESTO A LA PATENTE<br>MUNICIPAL  | CONSULTA: ¿LOS TRANSPORTISTAS DE: PASAJEROS, COMBUSTIBLES, GAS LICUADO DE PETROLEO,<br>CARGA, ETC QUE TIENEN DECLARADO ANTE EL SEI SU DOMOLIJO TRIBUTARIO EN EL CANTON LOJA,<br>SON SUJETOS PASIVOS PARA EL PAGO DE INFUESTOS A LA PATENTE?.                                                                                                    | 03198                | 10/08/2011             | Ver             |  |  |
| CUERPO DE<br>INGENIEROS DEL<br>EJERCITO | CONTRATACION PUBLICA<br>MULTAS                                             | COMO ALCANCE A LOS OFICIOS NOS INDIACELGATS Y IL-CELCALONGY Y CON RELACION AL OFICIO NO.<br>MOSI, RENITE DOCUMENTACION REFERENTE A LA CONSULTA, SI DE ACUENDO AL PRECEPTO LEGAL<br>CONSTANTE EN EL ART, IAI Y 155 DE LA CODIFICACIÓN DEL CÓDIGO CIVIL, PROCEDE O NO EL PAGO<br>DE LA ANULTA INFUESTA FOR EL FISCALIZADOR DE LA OSRA FOR EL RETARSO EN LA REFECTO DE<br>LOS TRABAJOS, HABIDA CUENTA QUE CONFORME LO INDICADO EN EL PRESENTE DOCUMENTO LAS<br>FLANILLAS FUERON CANCELADAS TRADUAJENTE, CONTABULZANDOSE 1541 DIAS DE RETRASO EN LOS<br>PAGOS, SIEDOU TUN GRAVANTE LAS QUE EL INO 2-3. | 02401                | 20/06/2011             | Ver             |  |  |
| CONSEJO<br>PROVINCIAL DE<br>SUCUNBIOS   | CONTRATACION PUBLICA                                                       | COMO ALCANCE ALINGRESO 1785-3030-AD-DO, INDICA QUE EL LAUDO ARBITRAL ER REALIZ-AR-ENLA<br>CALMARA DE LA CONSTRUCCION DE QUITO RESPECTO ALL CONSULTA: AN EMPOCEDENTE SOLUCITAR<br>EL ARBITRALE A LA CAMARA DE COMERCIO DE QUITO PARA SOLUCIONAR LAS DIVERGENCIAS U<br>CONTROVERSIAS QUE EXISTIN EN EL CONTRATO DE FARRICACION DE LAS ESTRUCTURAS DEL<br>TABLERO Y LOS APOYOS METALICOS TEMPORALES EN LOS ACCESOS DEL PUENTE SOBRE EL RIO<br>AGULARICO, EN LA CUDAD DE LOJA                                                                                                    | 00129                | 20/12/2010             | Ver             |  |  |
|                                         | REGIMEN AUTONOMO                                                           | ICON BELACION AL OFICIO NO 16989 DE 39 DE SEPTIEMBRE DE 2010, REMITE COPIA DEL CRITERIO<br>JURIDICO FELACIONADO CON LA CONSULTA, SE DEBERIA DEJAR SIN EFECTO EL INVORME UNIDIO:<br>EMITIDO POR EL FROCURADOR SINDICO MUNICIPAL EN MEMORANDO 2010-72-F351 DE FECHA 24 DE                                                                                                    |                      |                        |                 |  |  |

- 3. En la lista desplegada se puede profundizar la búsqueda de la siguiente manera:
  - Seleccionar la opción *"Buscar en esta página.."* o presionar las teclas combinadas *"Ctrl + F"*.

| Archivo | Edición          | Ver    | Favoritos | Herramient       |
|---------|------------------|--------|-----------|------------------|
| 🔶 Favor | Cortar<br>Copiar |        |           | Ctrl+X<br>Ctrl+C |
| € P.G.E | Pegar            | Ctrl+V |           |                  |
| × Busca | Selecc           | Ctrl+E |           |                  |
|         | Buscar           | Ctrl+F |           |                  |

 En el cuadro de diálogo desplegado en el explorador de Internet digitar la palabra a buscar y utilizar los comando apropiados para el fin.

| Ø P.G.E Consulta de Pronunciamientos |  |          |           |   |          |   |                 |
|--------------------------------------|--|----------|-----------|---|----------|---|-----------------|
| 🗙 Buscar: multa                      |  | Anterior | Siguiente | 1 | Opciones | • | 5 coincidencias |

4. Luego de ubicar el pronunciamiento a consultar, dar clic en el enlace Ver , luego dar clic en el botón Aceptar del cuadro de diálogo desplegado en la pantalla del explorador.

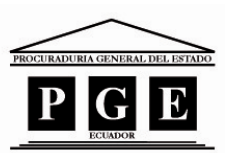

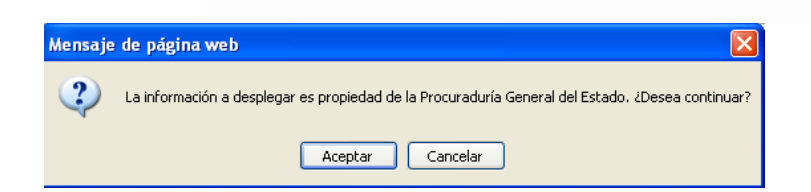

5. En la siguiente pantalla, dependiendo del explorador utilizado, tiene las siguientes opciones:

| Descarga de archivos 🛛 🔀 |                                                                                                    |  |  |  |  |
|--------------------------|----------------------------------------------------------------------------------------------------|--|--|--|--|
| ¿Desea                   | a abrir o guardar este archivo?                                                                                                    |  |  |  |  |
|                          | Nombre: 711645.tiff<br>Tipo: Microsoft Office Document Imaging Viewer Control 11.0, 268 KB<br>De: <b>10.8.1.107</b><br><u>Abrir Guardar Cancelar</u>                                                         |  |  |  |  |
| 0                        | Aunque los archivos procedentes de Internet pueden ser útiles,<br>algunos archivos pueden llegar a dañar el equipo. Si no confía en<br>el origen, no abra ni guarde este archivo. <u>¿Cuál es el riesgo?</u> |  |  |  |  |

- o *Abrir:* esta opción le permite visualizar la imagen del pronunciamiento publicado.
- *Guardar:* esta opción le permite almacenar una copia de la imagen del pronunciamiento publicado.